# Manual do Utilizador Spa de Exterior

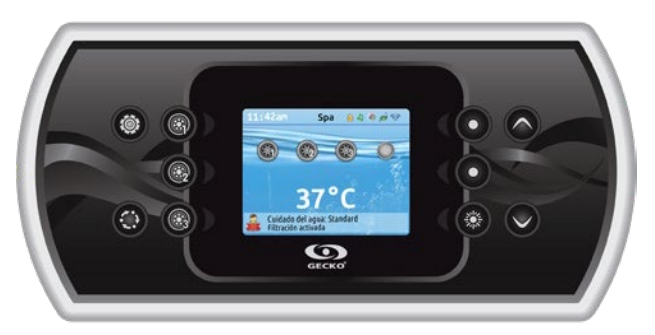

# in.k800

# Teclado a cores e intuitivo

Com o seu visor brilhante e colorido, o in.k800 oferece uma experiência de utilizador intuitiva que, combinada com a alta resolução do seu ecrã, leva as interfaces de utilizador spa a novos níveis.

Com uma grande capacidade de memória e um poderoso processador integrado, a interface gráfica consistente que criámos é o que todos os utilizadores de spa esperavam.

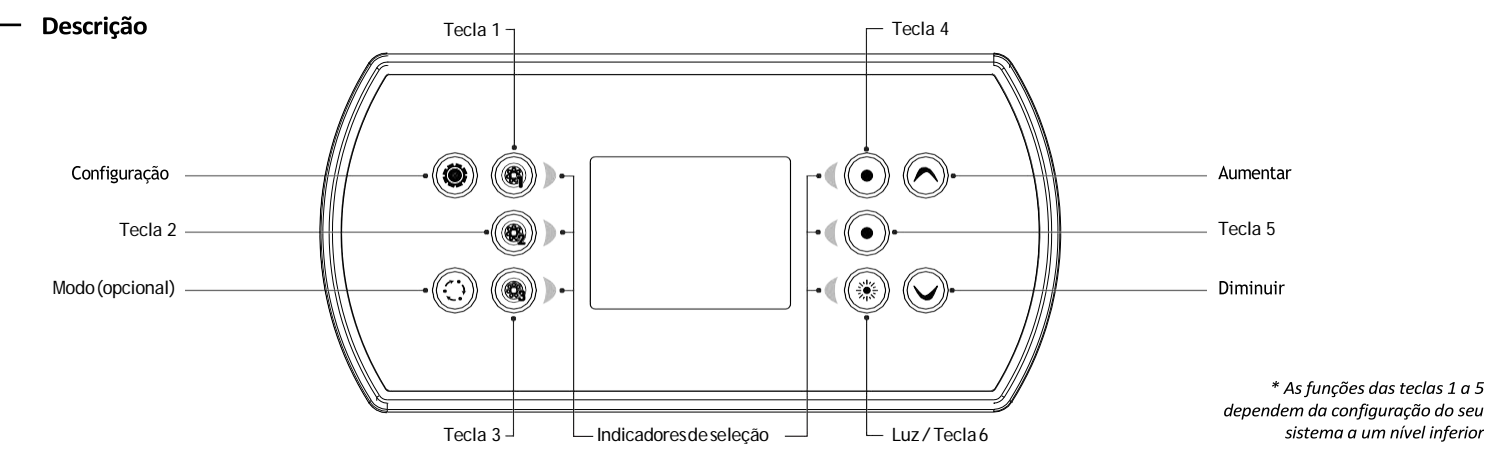

# Funções principais

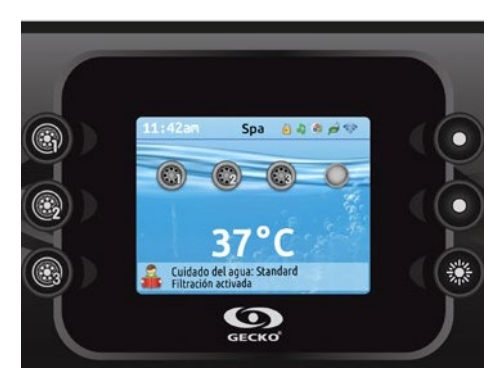

#### Tecla de Configuração

Ao premir uma única tecla, pode aceder ao menu para gerir as definições do seu spa. Consulte a secção Configuração abaixo para obter detalhes sobre o Menu Configuração.

#### Tecla Modo

As sucessivas pressões na tecla Mode dar-lhe-ão acesso ao controlo de diferentes acessórios opcionais de spa, tais como Áudio e outros. Note que se um acessório não estiver presente na configuração do seu spa, ele não aparecerá no menu. Consulte a secção seguinte para mais pormenores sobre possíveis acessórios e a sua funcionalidade detalhada. O display voltará ao modo spa se nenhuma tecla for pressionada dentro de 60 segundos. Dependendo da configuração do spa, a tecla Mode também pode ser utilizada para mudar a orientação do display quando um acessório não está presente.

#### Energia

Prima qualquier tecla para acender o teclado Após 30 minutos sem actividade, o teclado desliga-se.

### Ecrã inicial

O ecrã inicial dá-lhe acesso aos acessórios e à temperatura da água. A parte inferior do visor apresentará mensagens de erro ou de manutenção.

#### Notificações

Uma área de notificações situada na parte superior do ecrã mostra ao utilizador o estado de alguns acessoóios instalados no spa.

#### \_\_\_\_ in.mix:

- Indica que um sistema in.mix foi detetado.
  in.clear:
  - O ícono fica verde quando o
  - in.clear está gerar bromo.
  - Oícono fica cinzento quando oin.clear não está gerar bromo.
  - Uma cruz vermelha indica que o in.clear está apagado.

#### in.touch:

- Indicaqueum móduloin.touchfoi
- detetado e está conectado a uma red Wi-Fi.
- Uma cruz vermelha indica que o módulo in.touch foi detetado mas não está conectadoa uma red Wi-Fi.

#### in.stream 2:

.

- Oícono fica verde quando oin.stream 2 está ligado.
- O ícono fica cinzento quando o in.stream 2 está apagado.

#### Segurança do teclado:

 Indica que o teclado estábloqueado. Para mais informacões referente àsegurança do teclado, consulte a secção sobre a configuração do teclado.

Paramais informação sobre os produtos in.mix, in.touch, in.clear, in.stream 2, consulte o Techbook.

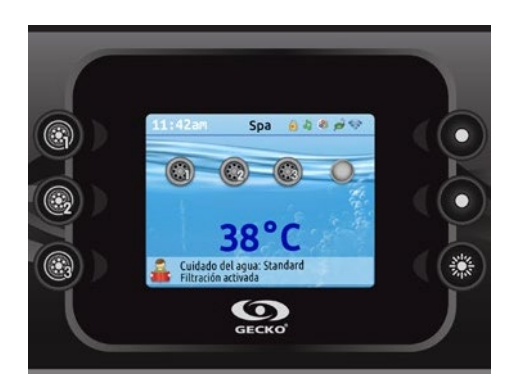

#### Ativar ou desactivar acessórios

Para activar ou desactivar um acessório, prima a tecla apropriada. Um ícone animado indica que o acessório está ativo; um ícone inanimado indica que está inativo. Os ícones no ecrã reflectem a velocidade ou o estado dos acessórios activos no seu spa. Quando um acessório tem mais de um status, pressione a tecla para selecionar o status desejado.

#### Temperatura da água

A temperatura indicada na parte inferior do visor corresponde à temperatura real da água. Programe o valor de temperatura desejado usando as teclas "Aumentar" e "Diminuir".

O valor programado aparecerá em azul. Após 3 segundos sem alterar o valor da temperatura programada, a temperatura real da água será novamente exibida.

# Configuração

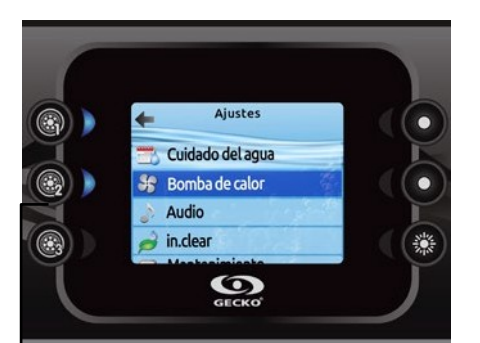

# Ajustes

A partir do ecrã inicial é possível abrir o ecrã «Ajustes» que permite o acesso a:

- Cuidado da água
- Bomba de calor (se está instalada)
- Audio
- in.clear-200 (versão interligada)
- Mantenutenção
- Data e hora
- Teclado de ajustes
- WiFi (disponível unicamente no in.touch com software versão 11.00 ou superior)
- Diversos
- Config/Electricidade
- Sobre

Utilize as teclas para percorrer a lista para cima e para baixo. Para seleccionar uma opção, prima a tecla luminosa junto a ela (tecla 2). Pode carregar no botão "Ajustes" para voltar ao ecrã inicial ou à tecla 1 para voltar atrás.

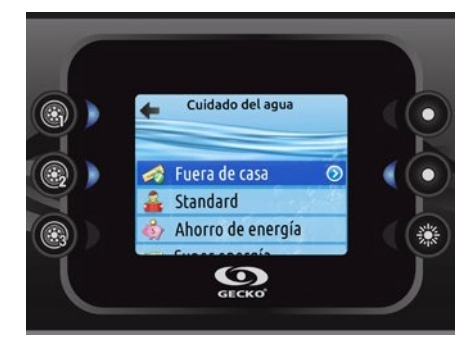

#### Cuidado com a água

A seção «Cuidado com a água» permitelhe definir os seus parámetros ideais de filtração e aquecimento. Segundo as suas necessidades, seleccione uma das seguintes opções: Fora de casa, Standard, poupança de energia, Super poupança de energía e Semanal, Use a tecla 2 para escolher a sua configuração. Um sinal verde aparecerá por cima do ícone seleccionado para confirmar a sua escolha. No modo "Power Save" o valor por defeito será menos 20°F\*; isto significa que o sistema de aquecimento não será activado a menos que a temperatura esteja 20°F abaixo da temperatura programada do spa. O programa de filtração apresentado no display aplica-se à bomba de filtração principal, provavelmente a Bomba 1. Se o spa utiliza uma bomba de circulação regulada para funcionar 24 horas, o display mostrará os parâmetros de purificação, não os parâmetros de filtração. De acordo com os parâmetros predefinidos, os ciclos de purga serão realizados a cada poucos minutos; portanto, a opção de duração é desactivada no ecrã; apenas a hora de início pode ser alterada.

\* Valor pré-definido

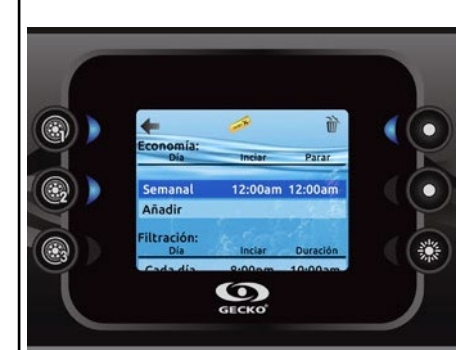

# Modificar los horarios

Para modificar la categoría «Cuidado del agua», presione la tecla encendida a la derecha (tecla5) para abrir el menú «Cuidado del Agua».

Puede añadir eventos al horario descendiendo hasta Añadir y luegoseleccionando con la tecla 2.

Para suprimir un horario, presione la tecla 4. Puede modificar los horarios programados seleccionando uno y cambiándolo con la ayuda de las teclas de flecha. Utilice la tecla 2 para pasar de uno a otro de los parámetros.

Existen diversas posibilidades de horarios: Lun-Vie, Sáb-Dom, Cada día o Único día. Loshorariosse repetiráncada semana. El tiempo y la duración se definen con incrementos de 30 minutos. Cuando haya establecido el horario, utilice la tecla 1 para regresar. Asegúrese de haber seleccionado la opción deseada en el menú principal «Cuidado del agua».

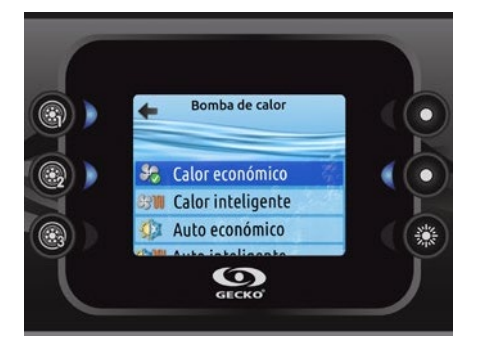

#### Bomba de calor

Este menú le permite cambiar el modo de regulación de la bomba de calor. Puede elegir entre Calor económico, Calor inteligente, Auto económico, Auto inteligente, Enfriar y Eléctrico.

Una marca de verificación verde indica el modo de regulación seleccionado actualmente. Para cambiar la configuración, simplemente navegue por el menú con la tecla de flecha y presione la tecla 2 para elegir el modo de regulación deseado.

#### Modos da bomba de calor

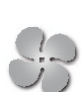

Calor económico Neste modo, a bomba de calor é utilizada como a única fonte de aquecimento. O elemento de aquecimento é mantido desligado e a bomba de calor não é utilizada para arrefecer a água se a temperatura subir acima do ponto de regulação.

#### Modos do cuidado com a água

#### Fora de casa:

Nesta condição, o spa estará sempre em modo Económico. A definição será reduzida em 20° F.

#### Standard:

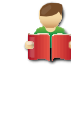

O spa não mudará para o modo económico e filtrará de acordo com as configurações do programa do controlador do spa.

#### Poupança de energia:

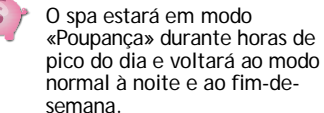

#### Super poupança de energia:

O spa estará em modo «poupança» durante todas as horas pico, todos os dias da semana.

#### Semanal:

O spa estará em modo "poupança" de segunda a sexta-feira e voltará ao modo normal durante o fim-desemana.

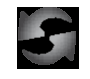

#### Ajustes por defeito:

Quando seleccionar os ajustes por defeito, ser-lhe-á pedido para confirmar a sua escolha. Desta forma, todos os tempos de tratamento de água voltarão aos valores por defeito do sistema.

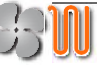

#### Calor inteligente

Este modo utiliza a bomba de calor como principal fonte de aquecimento. A resistência só se liga se existir uma grande diferença temperatura entre a água e o ponto de regulação. A bomba de calor não é utilizada para arrefecer a água neste modo.

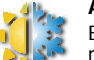

Auto económico Este modo utiliza a funcionalidade dos modos Eco Heat e Cool e tem a capacidade de seleccionar automaticamente o modo Heat ou Cool adequado, dependendo da temperatura da água. O elemento de aquecimento nunca é activado neste modo.

#### Auto inteligente

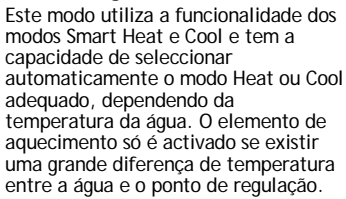

#### Arrefecer

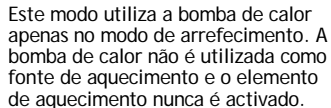

#### Electric

Este modo mantém a bomba de calor apagada e só usa o aquecedore para regular a temperatura da água.

# Configuração

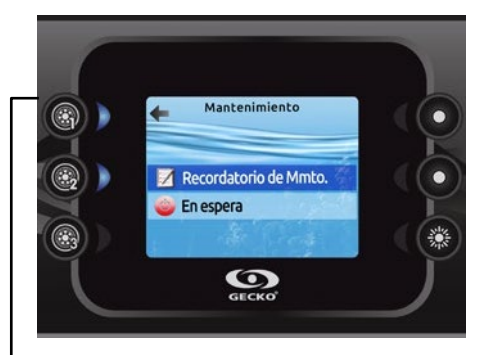

#### Manutenção

A partir da página " Ajustes ", pode abrir o menu Manutenção, que lhe dá acesso às seguintes opções:

- Avisos de manutenção
- Em espera

Use as teclas Aumentar e Diminuir para fazer a sua selecção, depois a tecla 2 para confirmar

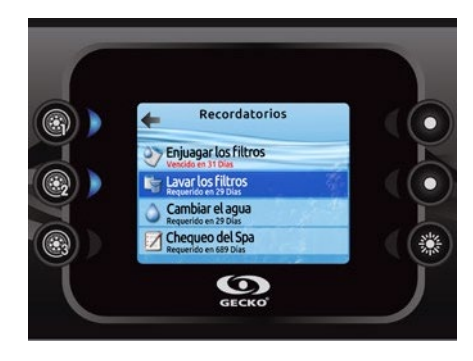

#### Avisos de Manutenção

O teclado in.k800 irá lembrá-lo da manutenção que o seu spa necessita, como por exemplo a limpeza do filtro. Cada actividade tem a sua própria duração, de acordo com a sua utilização normal.

O menu de avisos de manutenção permite verificar a hora do próximo episódio de manutenção, bem como repor a hora após a realização da actividade.

Use as teclas Aumentar e Diminuir para percorrer a lista.

Para reiniciar uma actividade, prima a tecla 2 e confirme quando solicitado. Uma vez confirmada, a actividade será reiniciada.

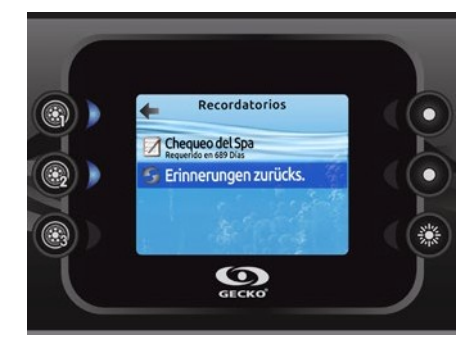

Quando optar por reiniciar os avisos, ser-lhe-á pedido para confirmar. Isto fará com que todos os avisos e manutenção retornem às suas configurações padrão.

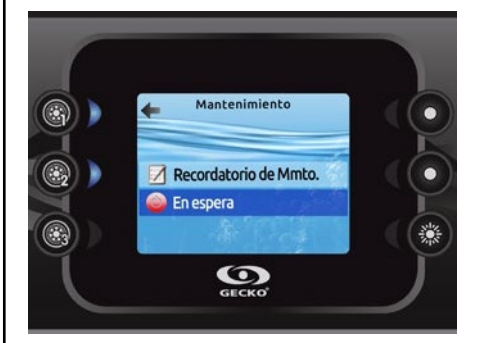

#### Em espera

O modo em espera permite a manutenção do seu spa. As bombas vão parar durante 30 minutos e depois reactivam-se automaticamente.

Quando o modo "Standby" é activado, aparecerá um ecrã indicando que as bombas pararam.

A página do spa aparecerá no final da manutenção. Pressione a tecla Confirmar para sair do modo" Em espera " e reiniciar o spa.

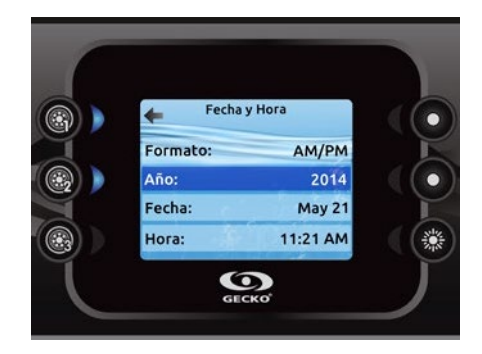

#### Data e hora

Este ecrã permite alterar o formato da hora, bem como o ano, a data e a hora. Utilize as teclas para seleccionar o parâmetro que pretende alterar e seleccione-o premindo a tecla 2.

Utilize as teclas de setas para alterar os parâmetros e a tecla 2 para alternar entre os parâmetros. Pressione a tecla 1 para voltar ao menu principal "Ajustes".

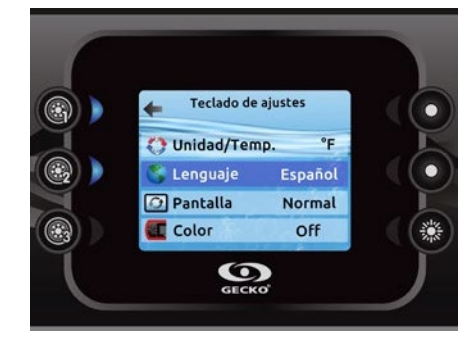

#### Teclado de ajustes

Nesta secção, pode alterar as unidades de temperatura, idioma, orientação do visor, cor do borde da luz\* e segurança do teclado. Notese que as configurações do controlador do spa devem ser compatíveis para poder mudar a cor do borde da luz.

Use as teclas de seta para cima/para baixo para escolher o parâmetro que pretende alterar. Seleccione e prima a tecla 2 e volte a utilizar as teclas para cima/para baixo para efectuar a alteração.

Quando muda a orientação do ecrã, as opções de contexto e as teclas para cima/para baixo adaptam-se à orientação escolhida. A utilização das teclas Modo e Menu, bem como das teclas acessórias, permanecerá inalterada.

Pode bloquear o teclado e seleccionar um dos 3 níveis de segurança: desbloqueado, parcial ou total. O nível parcial bloqueia a configuração do ponto de ajuste de temperatura e várias opções no menu de configuração. O nível completo bloqueia todas as funções do teclado. Para desbloquear o teclado (parcial ou completo), prima a tecla superior direita para durante 5 segundos.

\* A partir da versão 23.00, se um módulo in.mix estiver instalado, pode sincronizar a cor do contorno da luz do teclado com uma zona in.mix.

#### Configuração

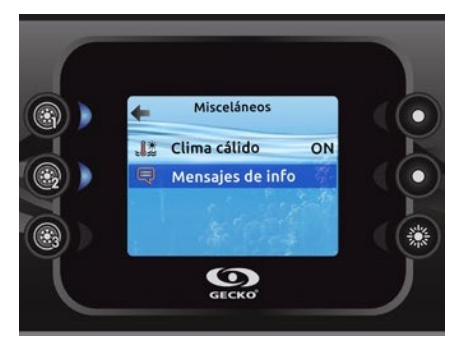

#### Diversos

Nesta seção, pode alterar as opções\* Clima Quente e Mensagens Informativas.

É possível evitar a função de sobreaquecimento para a filtração do controlador de spa. Quando o tempo quente está OFF, a função de sobreaquecimento para a filtração do controlador do spa é desactivada. Esta função permite que o spa continue a filtrar mesmo que a temperatura da água seja elevada.

Pode configurar a janela principal do centro de mensagens. Se seleccionou mostrar, todas as mensagens de informação serão mostradas sem excepção e se seleccionou esconder, várias mensagens não serão mostradas para guardar o centro de mensagens mais simples.

\*De acordo com a configuração do software do spa.

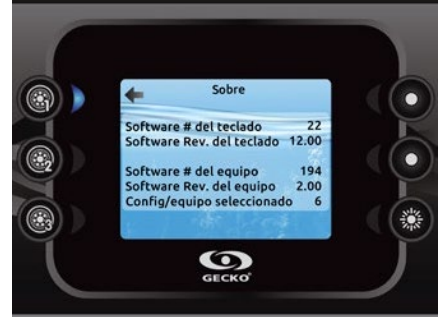

Sobre

Nesta secção encontrará informação acerca do número de software do in.k800 e dos números de revisão dos vários componentes do seu sistema.

# Wi-Fi (apenas in.touch)

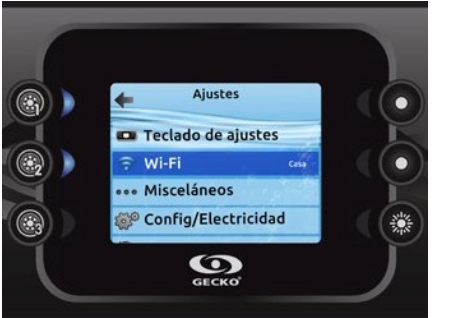

Para que o menu WiFi apareça no "Ajustes", o seu módulo in.touch deve estar equipado com a versão de software 11.00 ou superior. Este menu permite-lhe ligar o seu módulo in.touch a uma rede WiFi ou fazer alterações à sua rede.

Para mais informações sobre outros métodos de ligação in.touch, ver o Manual Técnico correspondente. Para ligar o seu módulo in.touch a uma rede sem fios, utilize os botões Aumentar/Diminuir para mudar para a opção WiFi no menu " Ajustes " e depois o botão 2 para o seleccionar.

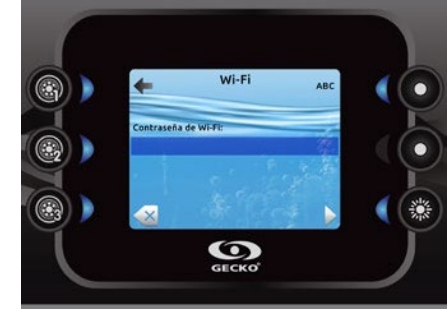

Passados alguns segundos, as redes disponíveis aparecerão no ecrã, bem como a força do seu sinal. Utilize as teclas de aumento/diminuição para percorrer a lista. Seleccione a sua rede pressionando a tecla 2.

Se a sua rede WiFi tem uma password, introduza-a quando lhe for pedido.

Use as teclas de setas para seleccionar as suas letras

- Use a tecla 6 para mover o cursor para a frente
- Use a tecla4 paramudarotipode caracter (maiúsculas, minúsculas,
- número où símbolo)
- Usea tecla 3 para voltar atrás
- Use a tecla 2 para confirmar

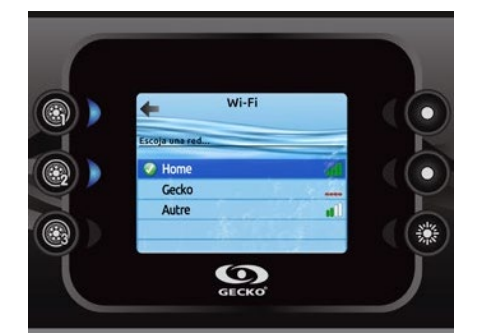

Se a rede não requer uma senha, o in.touch se conectará automaticamente.

Quando o módulo in.touch está ligado a uma rede Wi-Fi, aparece um sinal verde no menu Wi-Fi, e o nome da rede é apresentado no menu de definições.